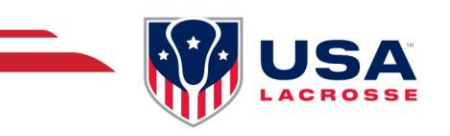

# **TICKET PURCHASE GUIDE**

# HOW TO PURCHASE TICKETS TO INTERNATIONAL GAMES

### Step 1: Visit the Ticketing Page.

Go to <u>https://app.eventconnect.io/events/30751/add-ons?nav=hidden</u> and input your email address.

Note: If you've used the EventConnect platform before, once you enter your email address, it will recognize you and prompt you to enter your password. If this is your first time, please **Create an Account** to get started.

| Ξχρ | Let's start with your email address<br>⊠ |  |
|-----|------------------------------------------|--|
| L   | Register                                 |  |

#### **Step 2: Select Your Tickets**

Now you can select which tickets you'd like to purchase. Available options are Upper Level Seats, Mid-Level Seats, Lower Level SeatS, VIP Sideline Seats, and VIP Patio Hospitality.

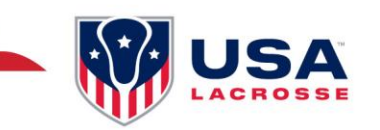

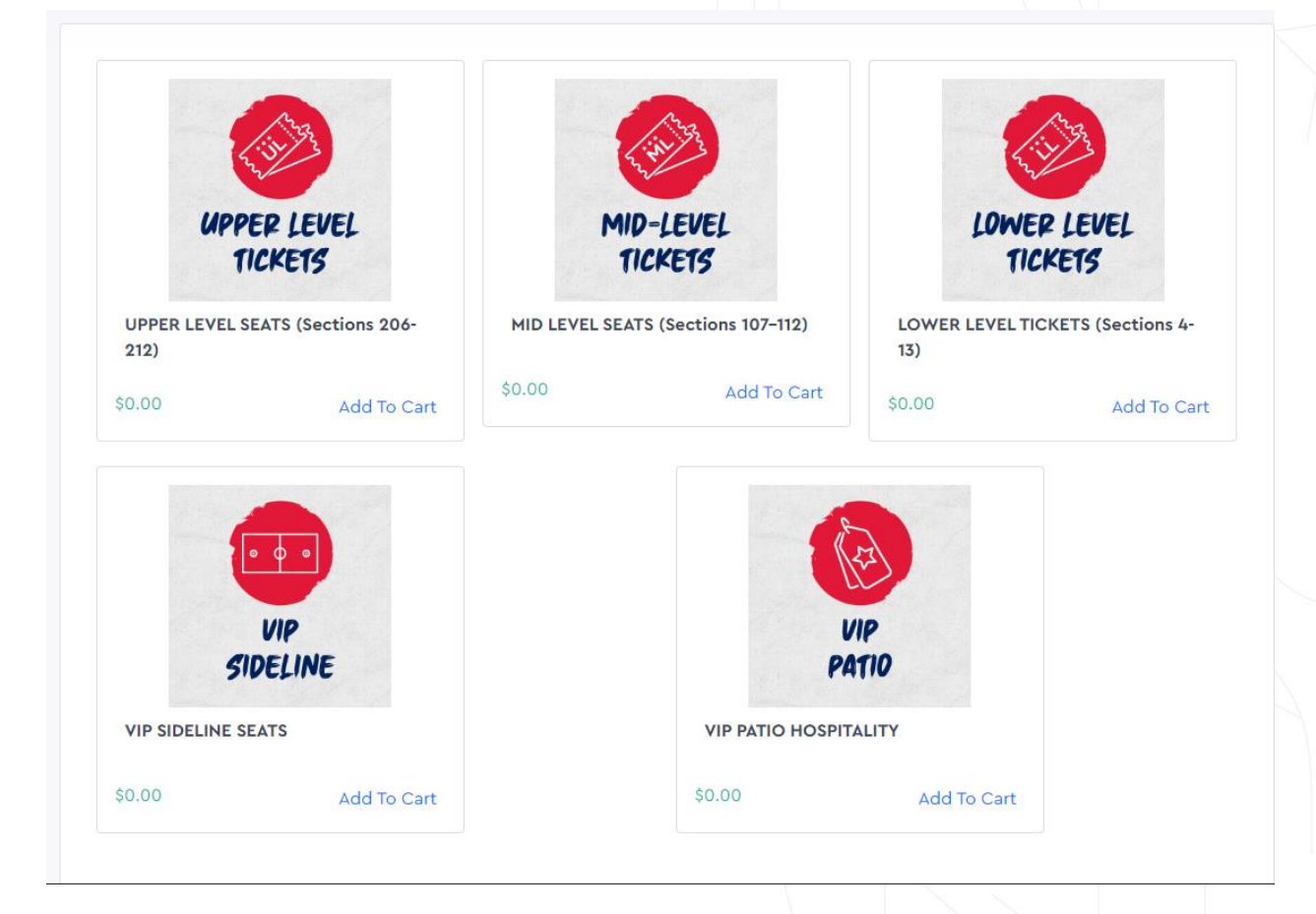

#### Step 3: Select Quantity & Ticket Type

Once you click on the tickets you'd like, it will appear at the bottom. Now you will select the number of tickets you'd like, and then which type of ticket you'd like (Friday, Saturday, or Weekend). You must also agree to the Terms & Conditions before payment.

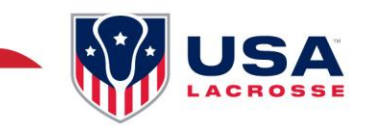

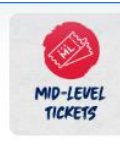

### MID LEVEL SEATS (Sections 107-112)

#### Note: Children 5 and under are FREE and do not need a ticket.

Quantity

3

Cost:

Extras:

\$0.00

\$25.00

\$75.00

This includes a ticket(s) to the International Competition with seats in the Mid Level – Sections 107–112.

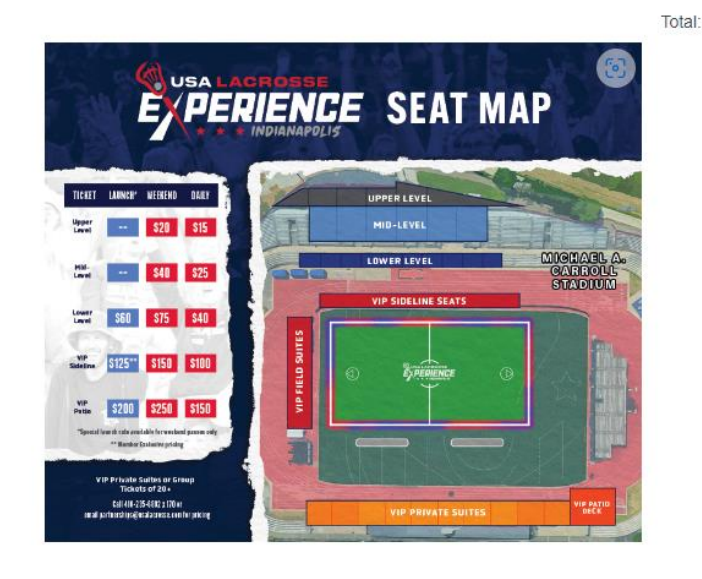

Need 20+ Tickets? Contact USA Lacrosse for pricing.

Ticket Type \*

Friday, October 11 + \$25.00

#### Step 4: Order Summary & Payment

Once you have agreed to the Terms & Conditions, scroll down to review your Order Summary and submit your Credit Card information. Once submitted, click on the Pay button at the bottom right corner.

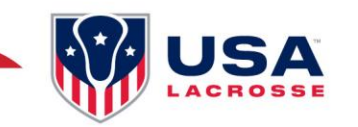

# **Order Summary**

| MID LEVEL SEATS (Sections 107–112) | Qty.3 x \$0.00   | \$0.00  |
|------------------------------------|------------------|---------|
| + Ticket Type: Friday, October 11  | Qty. 3 x \$25.00 | \$75.00 |
|                                    | Subtotal         | \$75.00 |
|                                    | Total            | \$75.00 |

# **Payment Information**

## **Credit Card Information**

| Card Owner First Name * |           | Card Owner Last Name * |                     |  |
|-------------------------|-----------|------------------------|---------------------|--|
| Street 1 *              |           | Street 2               |                     |  |
| City *                  | Country * | State/Province *       | Zip / Postal Code * |  |
| Credit Card Number *    |           | VISI                   |                     |  |
| Month *                 | Year *    | CVC *                  |                     |  |

### Step 6: QR Code

Once paid, you will be directed to your purchase details with the QR Code you will scan at the time of the event.

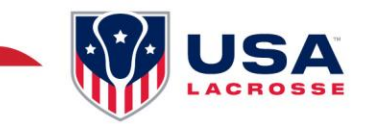

USA Lacrosse > USA Lacrosse Experience International Competition Tickets

# **Purchase Details**

Reference: BN0K5DDF6BFE

Feb 29, 2024

#### Back to add-ons

All amounts in USD

| Item         |                                                | Status    | Price  | Qty | Item Total | QR Code for Redem                              |
|--------------|------------------------------------------------|-----------|--------|-----|------------|------------------------------------------------|
|              | TEST – UPPER LEVEL SEATS<br>(Sections 206–212) | O Ordered | \$0.00 | X 1 | \$0.00     | Present this QR Code<br>arrival to pick up you |
| Ordered by   |                                                |           |        |     |            |                                                |
| Registration | •                                              |           |        |     |            |                                                |

Your QR Code is also on your paid receipt email. The subject line of the email is **Merchandise Receipt for USA Lacrosse Experience International Competition Tickets**.

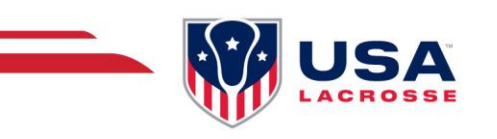

# **USA Lacrosse**

# Add-On Receipt

You've just bought add-ons for USA Lacrosse Experience International Competition Tickets!

TEST - UPPER LEVEL SEATS (Sections 206-212) \$0.00

\$1.00

Х

1

### **Payment Information**

Cost: \$1.00 Transaction Reference: BN0K5DDF6BFE Total Paid: \$1.00

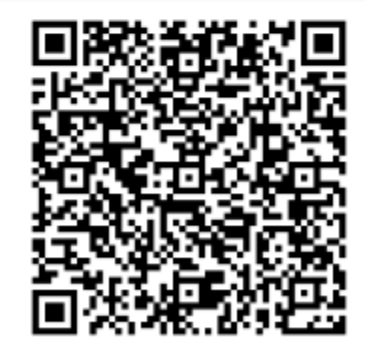

Scan to redeem item(s)

https://app.eventconnect.io/s/iZ0RZDjh Click to view QR Code in browser

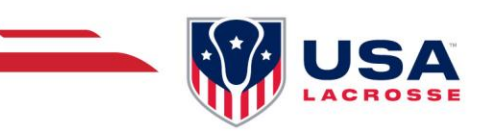

# ACCESSING PURCHASED TICKETS

**Step 1:** Log into your account at <u>https://app.eventconnect.io/login</u> and click on My Purchases.

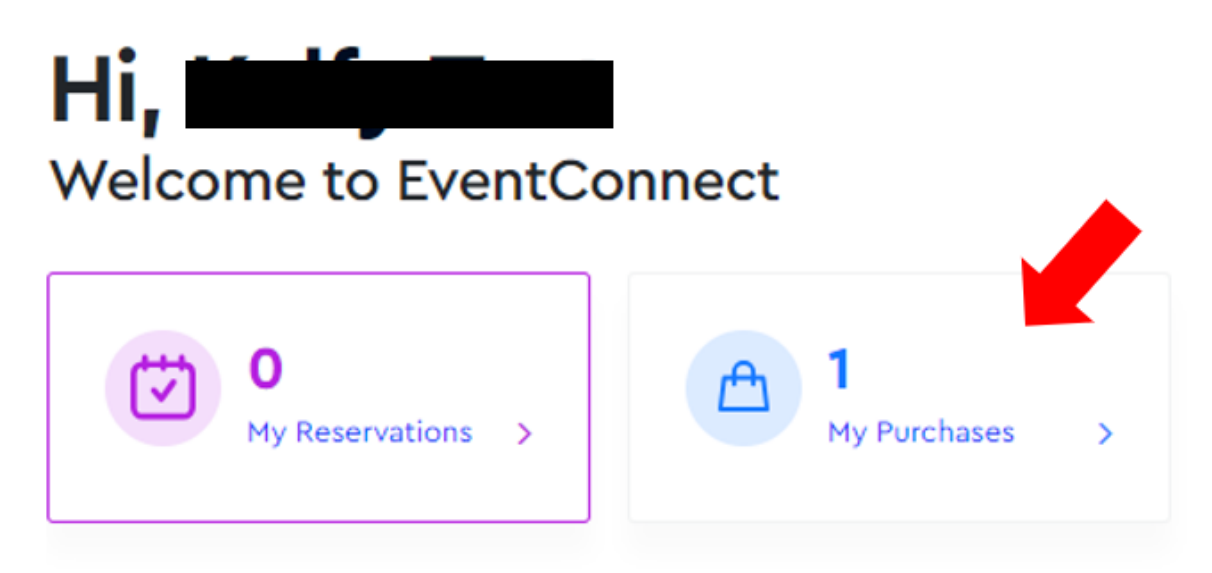

Your purchases will appear. To the left of your purchase it will say **View QR Code**.

| A My Purchases              | Hide Past Event Purchase                                     |               |                 |                 |
|-----------------------------|--------------------------------------------------------------|---------------|-----------------|-----------------|
| add-ons 🗢                   | EVENT \$                                                     | TOTAL 🕈       | PURCHASE DATE 🖨 |                 |
| (Sections 206-212) (\$ USD) | USA Lacrosse Experience International<br>Competition Tickets | \$1.00<br>USD | Feb 29, 2024    | View QR<br>Code |
| Qty: 1 Redeemed: 0          | Oct 11, 2024                                                 |               |                 |                 |

Your Purchase Details will appear with the QR Code(s).